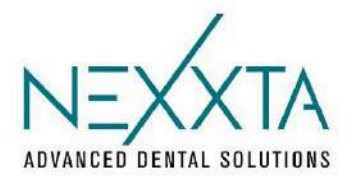

## COME INSTALLARE LA TELEASSISTENZA NEXXTA

- 1) Scaricare il file dall'area download del sito (<u>https://www.nexxtaspa.com/areadownload/</u>) oppure ai seguenti link:
  - Per Windows: <a href="https://cloud.ortotec.it/index.php/s/koKGAYMEKnTEdiT">https://cloud.ortotec.it/index.php/s/koKGAYMEKnTEdiT</a>
  - Per Mac: <a href="https://cloud.ortotec.it/index.php/s/8NoLB9nDYaDT5ky">https://cloud.ortotec.it/index.php/s/8NoLB9nDYaDT5ky</a>

## INSTALLAZIONE FILE PER WINDOWS

1) Scaricare il file .exe

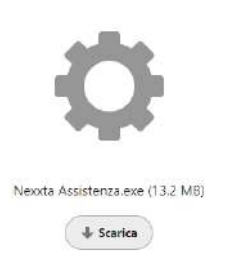

2) Fare doppio click sul file che sarà stato scaricato nella cartella di download

| ∨ Oggi            |                  |              |           |
|-------------------|------------------|--------------|-----------|
| Nexxta Assistenza | 26/07/2024 14:35 | Applicazione | 13.494 KB |

3) Seguire la procedura guidata e la teleassistenza è installata!

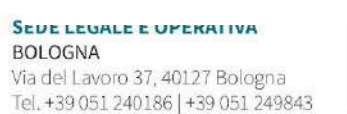

SEDI OPERATIVE MODENA Via Indipendenza 5, 41122 Modena Tel. +39 059 285219

RIMINI Via P. Ghinelli 5, 47924 Rimini Tel. +39 0541 478144 UDINE

Via Roma 279, 33019 Tricesimo (UD) Tel. +39 0432 852 008

P.Iva e CF: 02683770362 SDI: KBTEL2G Cap. Soc: €600.000,00 i.v. PEC: nexxta@pec.nexxtaspa.com ISCR. Ministero della Salute n° ITCA01050354 | UN EN ISO 9001:2015 – UN EN ISO 13485:2016

info@nexxtaspa.com - nexxtaspa.com

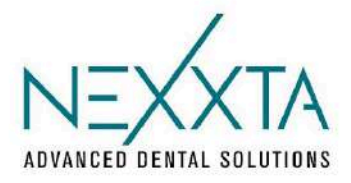

## INSTALLAZIONE FILE PER MAC

- 1) Scaricare il file .rar
- 2) Fare doppio click sul file .rar per ottenere il file .dmg

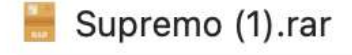

- Supremo-1.dmg
- 3) Fare doppio click sul file .dmg, si aprirà la seguente finestra

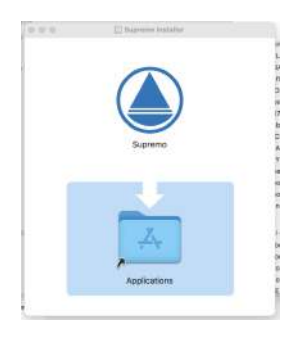

- 4) Spostare il file "supremo" dentro alla cartella "applicazioni"
- 5) La teleassistenza è installata!

SEDE LEGALE E OPERATIVA BOLOGNA Via del Lavoro 37, 40127 Bologna

Tel. +39 051 240186 | +39 051 249843

SEDI OPERATIVE MODENA Via Indipendenza 5, 41122 Modena Tel. +39 059 285219

RIMINI Via P. Ghinelli 5, 47924 Rimini Tel. +39 0541 478144 UDINE

Via Roma 279, 33019 Tricesimo (UD) Tel. +39 0432 852 008

 P.Iva e CF: 02683770362
 SDI: KBTEL2G
 Cap. Soc: €600.000,00 i.v.
 PEC: nexxta@pec.nexxtaspa.com

 ISCR. Ministero della Salute n° ITCA01050354 | UN EN ISO 9001:2015 – UN EN ISO 13485:2016